# Stampante ink jet a colori EPSON STYLUS PHOTO 925 Installazione

# EPSON

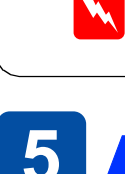

# Italiano

# Come.

# Risoluzione dei problemi in linea

La Guida alla risoluzione dei problemi e il Sito Web del Supporto Tecnico forniscono suggerimenti che aiutano l'utente a risolvere eventuali problemi. Accedere alla Supporto Tecnico in uno dei seguenti modi:

## Per utenti Windows

🗅 Fare clic su Supporto tecnico nella finestra di dialogo Status Monitor 3 o nel Menu principale del software della stampante. Per ulteriori informazioni sui servizi di assistenza alla clientela della propria zona, consultare Guida di riferimento in linea.

#### Per gli utenti Macintosh 8.5.1/8.6/9.x

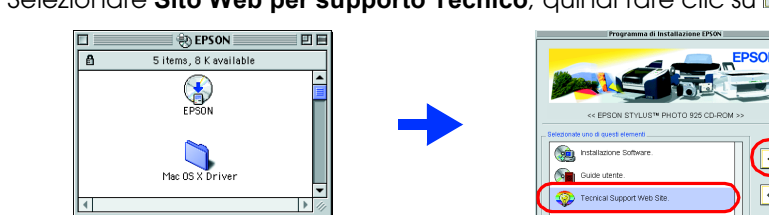

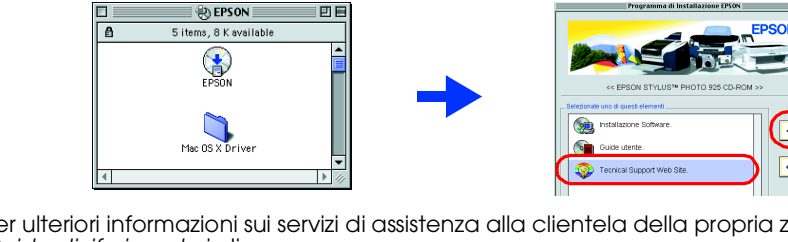

- stampante
- calore.

- all'installazione.

# **1** Disimballaggio

Disimballare la stampante e collegare le parti della stampante.

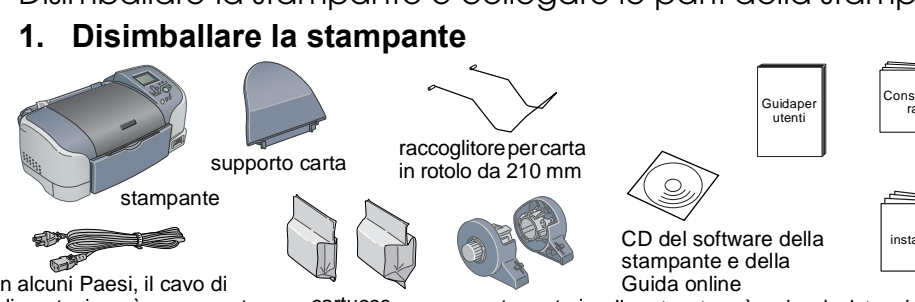

In alcuni Paesi, il cavo di alimentazione è consegnato

# cartucce d'inchiostro

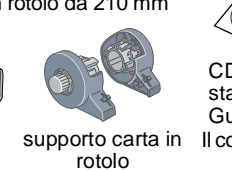

supporto carta in Il contenuto può variare in determinati luogh

## 2. Montare le parti della stampante

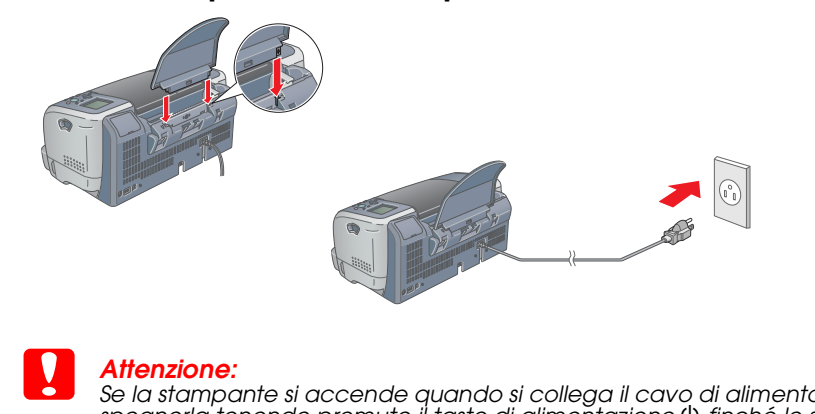

Se la stampante si accende quando si collega il cavo di alimentazione, spegnerla tenendo premuto il tasto di alimentazione 🛈 finché le spie della stampante non si spengono.

# Installazione

#### Installare le cartucce d'inchiostro

- 1. Accendere la stampante. La selezione della lingua è visualizzata sul pannello a LCD.
- 2. Premere il pulsante  $\blacktriangle$  o il pulsante  $\triangledown$  selezionare la lingua, quindi premere il pulsante Seleziona. E visualizzato il messaggio "Vedere la
- documentazione della stampante per completare l'installazione stampante
- Rimuovere la nuova cartuccia d'inchiostro 4. Inserire le cartucce d'inchiostro.

Installare tutte le cartucce d'inchiostro. La stampante funziona solo quando tutte le cartucce sono installate correttamente

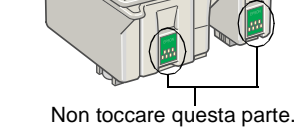

Non rimuovere la parte blu del sigillo a

nastro dalla parte superiore della cartuccia.

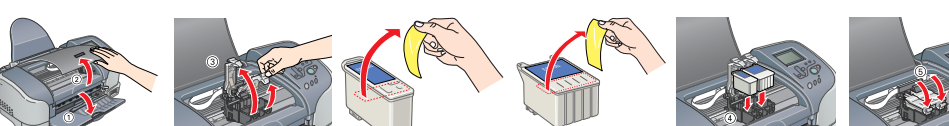

Senza applicare eccessiva forza, spingere verso il basso le cartucce d'inchiostro, facendole bloccare in sede

5. Premere il pulsante manutenzione. La stampante inizia a caricare l'inchiostro. Questo procede richiede circa 1 minuto e mezzo. Sul pannello a LCD appare la barra di avanzamento. Durante il caricamento, la stampante emette vari rumori meccanici. Ciò è parte del

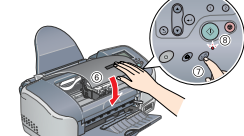

normale funzionamento. Attenzione

D Non togliere l'alimentazione durante il processo di caricamento dell'inchiostro Non caricare la carta fin quando il caricamento dell'inchiostro non risulta terminato. 6. Terminato il caricamento dell'inchiostro, appare il messaggio "Installazione stampante completata". Sul pannello a LCD appare "Premere 1 per finire". Premere il pulsante Personalizzate 1.

Le cartucce d'inchiostro appartenenti alla dotazione della stampante sono utilizzate sostanzialmente per l'installazione iniziale. Al fine di produrre stampe di ottima qualità, la testina di stampa (della stampante) viene caricata completamente di inchiostro. Questo processo sporadico consuma una certa quantità d'inchiostro; i set di cartucce successivi avranno invece la normale durata nominale

# **Controllo dello stato della** stampante

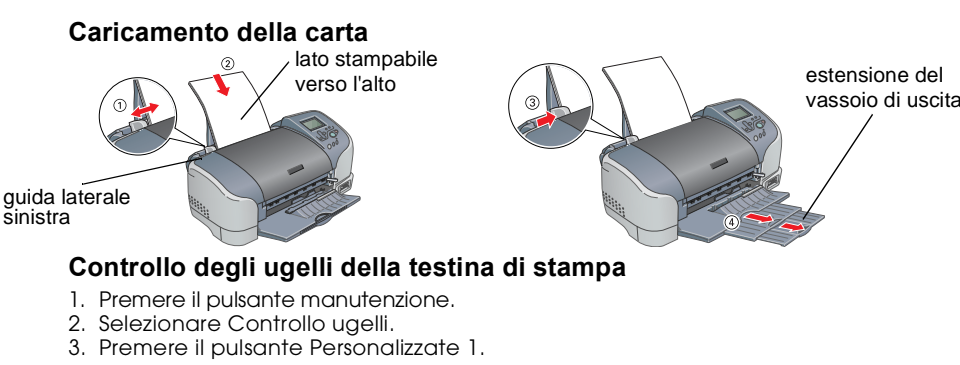

Esempio corretto

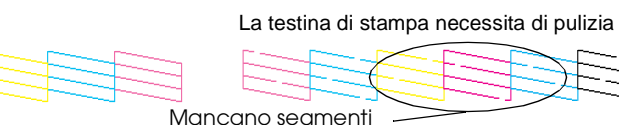

Se la qualità di stampa della pagina di controllo ugelli è soddisfacente, per finire,

premere il pulsante Personalizzate 1 Se invece non è soddisfacente, premere il pulsante Personalizzate 2 per pulire la testina di stampa, quindi premere il pulsante Personalizzate 1 per controllare di nuovo gli ugelli della testina di stampa.

A questo punto, la stampante è installata è pronta a stampare direttamente da una memory card. Per le istruzioni in merito, consultare la Guida utente e la Consultazione rapida. Per utilizzarla con un computer, consultare la sezione seguente.

# **4** Installazione del software della stampante

#### **1. Collegare la stampante per mezzo di un** cavo USB

Controllare che la stampante sia spenta.

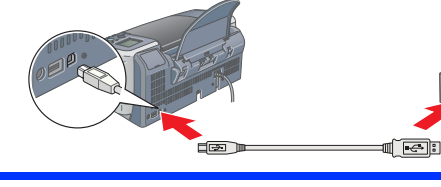

2. Installazione del software della stampante

#### Per installare il software per la stampa fotografica, leggere l'installazione software per la stampa di fotografie nella Guida di riferimento in linea.

## Per Windows

. Controllare che la stampante sia spenta. Inserire il CD del software della stampante nell'unità CD-ROM Se la finestra di dialogo del programma di installazione non viene visualizzata, fare doppio clic sul file SETUP.EXE nel CD.

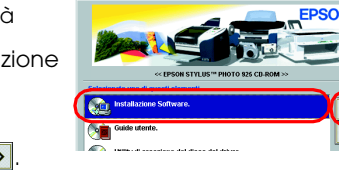

3. Selezionare Installa il software, quindi fare clic su 💀

#### 4. Seguire le istruzioni visualizzate sullo schermo Per Macintosh

Attenzione: Disattivare tutti i programmi di protezione antivirus prima di installare il software della stampante

## Per gli utenti Mac OS 8.5.1/8.6/9.X

Inserire il CD del software della stampante nell'unità CD-ROM.
Fare doppio clic sull'icona EPSON, selezionare Installa il software, quindi fare clic su .

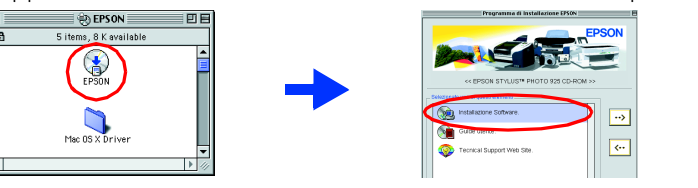

3. Seguire le istruzioni visualizzate sullo schermo per installare il tware della stampante

porta alla quale è collegata la stampante.

4. Dopo aver installato il software, scegliere Scelta Risorse dal menu Apple, quindi selezionare l'icona della stampante e la

#### Per gli utenti Mac OS X

- Inserire il CD del software della stampante nell'unità CD-ROM 2. Fare doppio clic nella cartella Mac OS X Driver, quindi fare doppio clic sull'icona SP925.pkg all'interno di essa. Se si apre la finestra Autorizzazione, fare clic sull'icona chiave, digitare il nome
- dell'amministratore e la password, fare clic su OK e quindi su Continua 3. Seguire le istruzioni visualizzate sullo schermo per installare il software della stampante. 4. Dopo aver installato il software, seguire le istruzioni di seguito per selezionare la
- stampante: Fare doppio clic su **Macintosh HD**. (impostazione di default)  $\rightarrow$  Fare doppio clic sulla cartella **Applicazione**.  $\rightarrow$  Fare doppio clic sulla cartella **Utility**.  $\rightarrow$  Fare doppio
- clic sull'icona Print Center.  $\rightarrow$  Fare clic su Agg.  $\rightarrow$  Selezionare EPSON USB.  $\rightarrow$ Selezionare la stampante.  $\rightarrow$  Fare clic su Agg 5. Fare doppio clic sulla cartella Mac OS X Driver del CD, quindi fare doppio clic sull'icona
- EPSONUSBStorageInstall.pkg all'interno di essa. Seguire le istruzioni visualizzate sullo schermo per installare il driver memoria esterno.

(Porta USB 1) Stampa mpostazione..

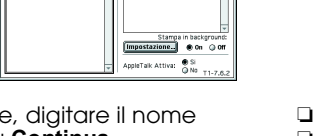

- d'inchiostro.

**Attenzione** Seguire attentamente per evitare danni alle apparecchiature.

Note Contengono informazioni importanti e suggerimenti utili sul funzionamento della stampante.

## **5** Accesso alla Guida di riferimento in linea

Per ulteriori informazioni quando si stampa dal computer per la prima volta, vedere "Informazioni fondamentali sulla stampante" della Guida di riferimento in linea. La Guida di riferimento in linea contiene informazioni sui seguenti argomenti:

- Varie opzioni di stampa Informazioni sul prodotto
  - Avvertenze per la sicurezza

Risoluzione dei problemi

- Da consultare, per ulteriori informazioni.
- Attenersi ai seguenti passaggi per accedere alla Guida di riferimento in linea. 1. Inserire il CD del software della stampante nell'unità CD-ROM.

In Windows, selezionare Guide utente nella finestra di dialogo, quindi fare clic su 💀 In Macintosh, fare doppio clic sull'icona EPSON, selezionare Guide utente e quindi fare clic su ···>

In Mac OS X, la finestra di dialogo non appare in fase di inserimento del CD del software della stampante. Per accedere alla guida di riferimento in linea, fare doppio clic su Italiano \ Guide utente \ REF\_G \ INDEX.HTM nella cartella EPSON.

#### **Risoluzione dei problemi**

1. Inserire il CD nell'unità CD-ROM

2. Fare doppio clic sull'icona EPSON.

3. Selezionare Sito Web per supporto Tecnico, quindi fare clic su 😁

Per ulteriori informazioni sui servizi di assistenza alla clientela della propria zona, consultare Guida di riferimento in linea.

#### Avvertenze per la sicurezza

Leggere attentamente le avvertenze in questa sezione prima di iniziare ad usare la

#### Quando si sceglie una posizione per la stampante

D Evitare luoghi sõggetti a brusche variazioni di temperatura e di umidità. Inoltre, tenere la stampante lontana dalla luce solare diretta, da sorgenti di illuminazione intensa o da fonti di

D Evitare luoghi esposti alla polvere e soggetti ad urti e vibrazioni.

- Lasciare intorno alla stampante spazio sufficiente per consentire una ventilazione adeguata. Collocare la stampante in prossimità di una presa elettrica dalla quale sia possibile scollegare facilmente il cavo di alimentazione. Collocare la stampante su una superficie piana e stabile che si estenda oltre la base della
- stampante in tutte le direzioni. Posizionando la stampante presso la parete, lasciare più di 10 cm tra il retro della stampante e la parete. La stampante non funzionerà correttamente se è in posizione inclinata.
- D Nel conservare e trasportare la stampante, non inclinarla, non posizionarla verticalmente e non capovolgerla. In caso contrario si rischiano fuoriuscite dalla cartuccia.

#### Quando si sceglie una fonte di alimentazione elettrica

Usare esclusivamente il tipo di alimentazione elettrica indicato sulla targhetta della stampante. Controllare che il cavo di alimentazione di c.a. soddisfi le norme locali di sicurezza in vigore. Non usare un cavo di alimentazione danneggiato o logoro.

Se si collega la stampante ad una presa multipla, assicurarsi che l'amperaggio totale dei dispositivi collegati non sia superiore a quello supportato dalla presa. Assicurarsi inoltre che l'amperaggio totale di tutti i dispositivi collegati alla presa a muro non sia superiore al livello

massimo consentito 🗅 Se si intende utilizzare la stampante in Germania, l'impianto dell'edificio deve essere protetto con un interruttore automatico da 10 o 16 ampere per fornire a questa stampante un'adeguata protezione da cortocircuiti e sovracorrente

#### Quando si maneggiano le cartucce d'inchiostro

Aprire le confezioni delle cartucce d'inchiostro solo qualche attimo prima di procedere

- Non agitare le cartucce d'inchiostro consumate; ciò può provocare fuoriuscite d'inchiostro. D Tenere le cartucce d'inchiostro fuori dalla portata dei bambini. Non permettere ai bambini di bere il contenuto delle cartucce o di maneggiarle in alcun modo.
- Prestare attenzione quando si maneggiano le cartucce d'inchiostro usate, in quanto potrebbe esserci dell'inchiostro residuo intorno all'apertura di alimentazione. Se l'inchiostro dovesse venire a contatto con la pelle, lavarla accuratamente con acaua e sapone. Se l'inchiostro dovesse venire a contatto con gli occhi, sciacquarli immediatamente con acqua. Se dopo aver sciacquato abbondantemente gli occhi permane uno stato di malessere o problemi alla vista, rivolaersi immediatamente ad un medico
- Non toccare o rimuovere il chip IC verde situato sul lato della cartuccia.

D Non rimuovere o strappare l'etichetta posta sulla cartuccia; ciò può provocare fuoriuscite

Conservare le cartucce d'inchiostro in modo che la parte inferiore della relativa confezione sia rivolta verso il basso.

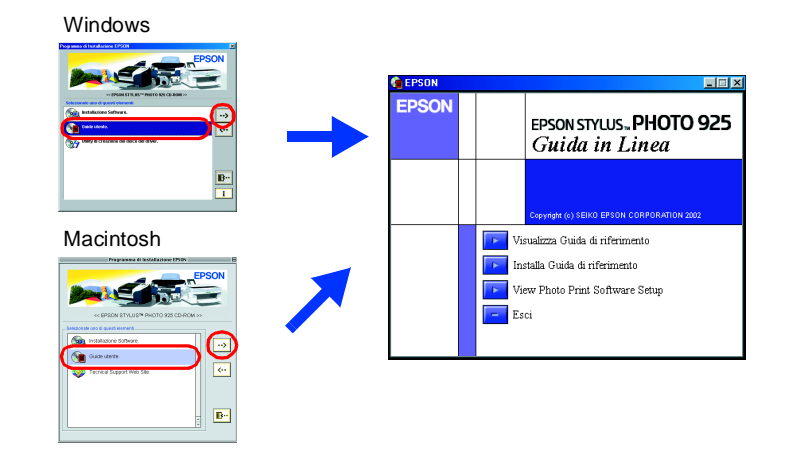

## Per gli utenti Mac OS X

Accedere al sito, all'indirizzo: http://support.epson.net/StylusPhoto925

## Indicatori di errore

È possibile identificare numerosi problemi comuni tramite le icone del pannello a LCD della stampante. È possibile altresì identificare l'errore per mezzo del display sul pannello a LCD, quando la spia di manutenzione &ª è accesa o lampeggia.

| Spie luminose        | Problemi e soluzioni                                |                                                               |
|----------------------|-----------------------------------------------------|---------------------------------------------------------------|
| T e<br>T lampeggiano | Inchiostro nero<br>scarso                           | La cartuccia di inchiostro nero è quasi<br>vuota.             |
|                      | Montare una nuova cartuccia di inchiostro nero.     |                                                               |
| 🕽 lampeggia          | Inchiostro nero<br>esaurito                         | La cartuccia di inchiostro nero è vuota<br>o non montata.     |
|                      | Sostituire la cartucc                               | ia d'inchiostro nero.                                         |
| ∏ e<br>⊌ lampeggiano | Inchiostro a colori<br>scarso                       | La cartuccia di inchiostro a colori è<br>quasi vuota.         |
|                      | Montare una nuova cartuccia di inchiostro a colori. |                                                               |
| 🗓 lampeggia          | Inchiostro colore<br>esaurito                       | La cartuccia di inchiostro a colori è<br>vuota o non montata. |
|                      | Sostituire la cartucci                              | a d'inchiostro a colori.                                      |

#### Quando si usa la stampante

- D Non inserire le mani all'interno della stampante e non toccare le cartucce d'inchiostro durante la stampa.
- Non bloccare od ostruire le aperture presenti sull'involucro esterno della stampante. □ Non tentare di riparare la stampante da soli.
- Scollegare la stampante e rivolgersi al servizio di assistenza se si verifica una delle seguenti condizioni: Il cavo di alimentazione è danneggiato; è entrato del liquido nella stampante; la stampante è caduta o si è danneggiato l'involucro; la stampante non funziona normalmente o mostra un evidente cambiamento di prestazioni.
- □ Non inserire oggetti nelle fessure dell'involucro della stampante
- Prestare attenzione a non versare liauidi sulla stampante.
- Lasciare montate le cartucce d'inchiostro. Se le cartucce vengono rimosse, la testina di stampa si disidrata, impedendo così alla stampante di stampare

#### Nell'usare la taglierina automatica per carta in rotolo

- Tenere le taglierina fuori dalla portata dei bambini. Non toccare la parte di espulsione carta e la lama della taglierina.
- D Non posizionare la taglierina su una superficie instabile (ad es. un tavolino instabile o una superficie inclinata)
- Non scomporre in pezzi e non modificare la taglierina.

Tutti i diritti riservati. Nessuna parte di questa pubblicazione può essere riprodotta, memorizzata in sistemi informatici o trasmessa in qualsiasi forma o con qualsiasi mezzo, elettronico, meccanico, con fotocopie, registrazioni o altro mezzo, senza il consenso scritto di SEIKO EPSON CORPORATION. Le informazioni ivi riportate riguardano solo questa stampante EPSON. EPSON declina ogni responsabilità qualora dette informazioni vengano utilizzate con altre stampanti. Né SEIKO EPSON CORPORATION, né le relative società affiliate sono responsabili verso l'acquirente di questo prodotto o verso terzi per danni, perdite, costi o spese sostenuti o subiti dall'acquirente o da terzi in conseguenza di: incidenti, cattivo uso o abuso di questo prodotto o modifiche, riparazioni o alterazioni non autorizzate effettuate sullo stesso o (esclusi gli Stati Uniti) la mancata stretta osservanza delle istruzioni operative e di manutenzione della SEIKO EPSON CORPORATION.

SEIKO EPSON CORPORATION declina ogni responsabilità in caso di danni o problemi originati dall'uso di opzioni o materiali di consumo che non siano prodotti originali EPSON o prodotti approvati da EPSON di SEIKO EPSON CORPORATION. SEIKO EPSON CORPORATION declina ogni responsabilità in caso di danni cagionati da interferenze elettromagnetiche dovute all'uso di cavi di interfaccia che non siano prodotti originali EPSON o prodotti approvati da EPSON di SEIKO EPSON CORPORATION. EPSON è un marchio registrato e EPSON Stylus è un marchio di SEIKO EPSON CORPORATION. Microsoft e Windows sono marchi registrati di Microsoft Corporation.

Apple e Macintosh sono marchi registrati di Apple Computer, Inc.

Avviso generale: Gli altri nomi di prodotto qui riportati sono utilizzati solo a scopo identificativo e possono essere marchi dei loro rispettivi proprietari. EPSON non rivendica alcun diritto su detti marchi.